## Setting Up Go4Schools for Parents or Students

- 1. Go to Go4Schools.com
- 2. Click the relevant icon at the top of the screen, either student or parent

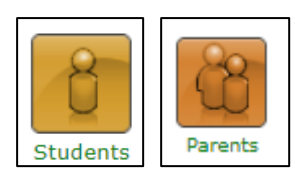

3. Click the First Time User link here

| link here | Email address:            |
|-----------|---------------------------|
|           | Password:                 |
|           | Remember my email address |
|           | Sign in                   |
|           | First-time User?          |
|           | Forgotten your Password?  |

4. **STUDENTS** fill in your school email address in this box, ensuring that it is all spelt correctly!! **PARENTS** fill in the email address you gave to the school and that we use to email you

| ents                                      |                                                   | Email address:                                    |                                                                |
|-------------------------------------------|---------------------------------------------------|---------------------------------------------------|----------------------------------------------------------------|
| First-time                                | Jser?                                             |                                                   |                                                                |
| If you haven't<br>ou password" but        | logged on to GO 4 Stud<br>ton.                    | ents before, type your                            | email address and click the "new                               |
| e Email address                           | :                                                 |                                                   |                                                                |
| h<br>nt Please note, if<br>Data Protectio | you are having problem<br>n reasons we are unable | ns with your password<br>e to divulge or set pass | please contact your school. For swords for students ourselves. |
|                                           | New password                                      |                                                   | Cancel                                                         |

- 5. There will now be an email waiting in the inbox of that email account for you
- 6. Follow the link in this email, it will take you to a page to set up your password. Follow the instructions exactly.
- 7. For **STUDENTS** it is essential that the first time login be done from a **computer or laptop** *before using the app*.

For **PARENTS** it is not; your first login can be via the app OR on a computer or laptop.